## Dive Sheet Generator A step-by-step approach

June 2002

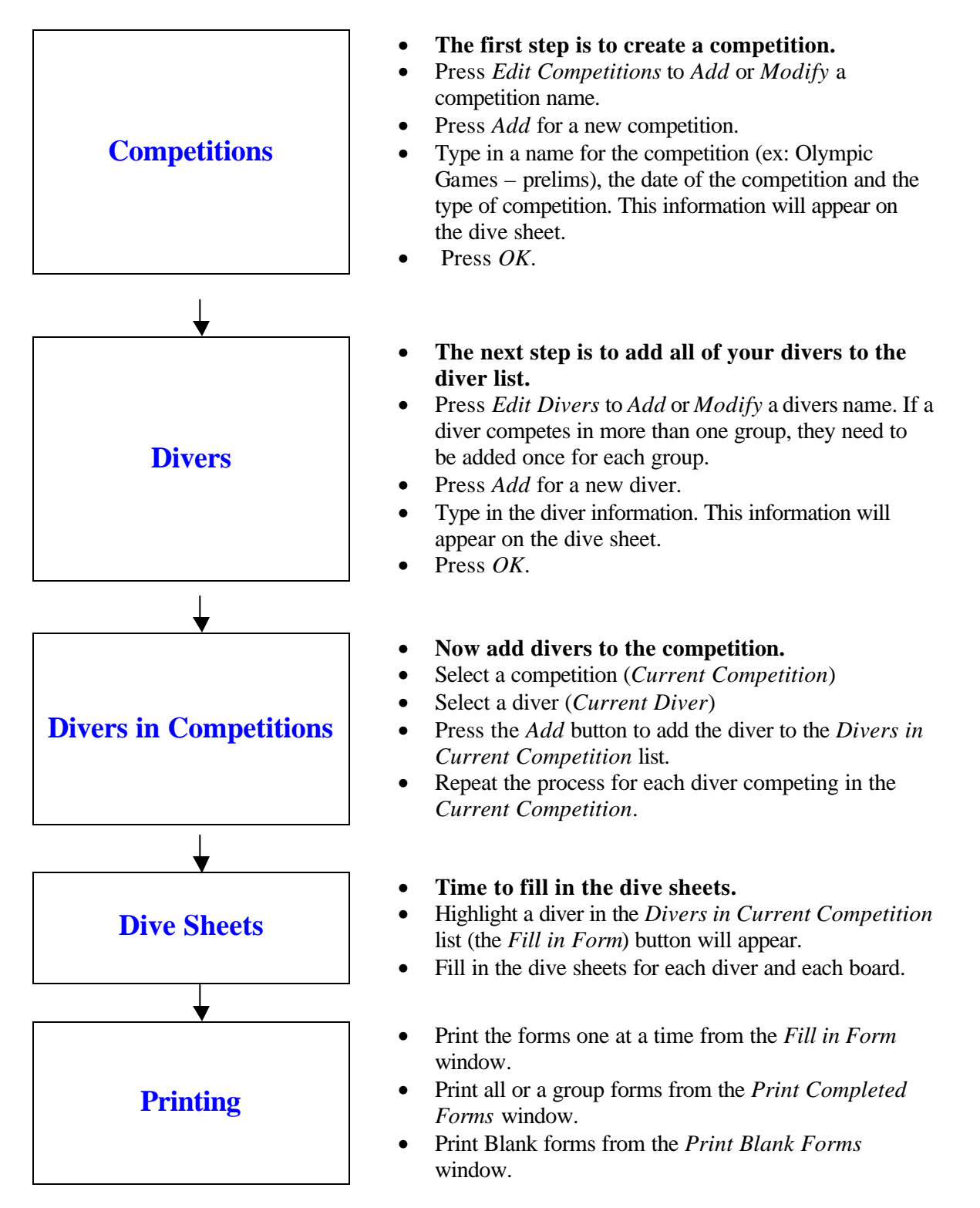